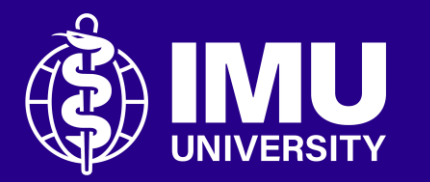

# Steps to add a new discussion topic in the forum

Inspire . Empower . Elevate

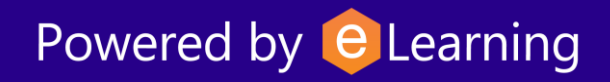

### **Step 1** Login to the portal. Then, go to your course module page.

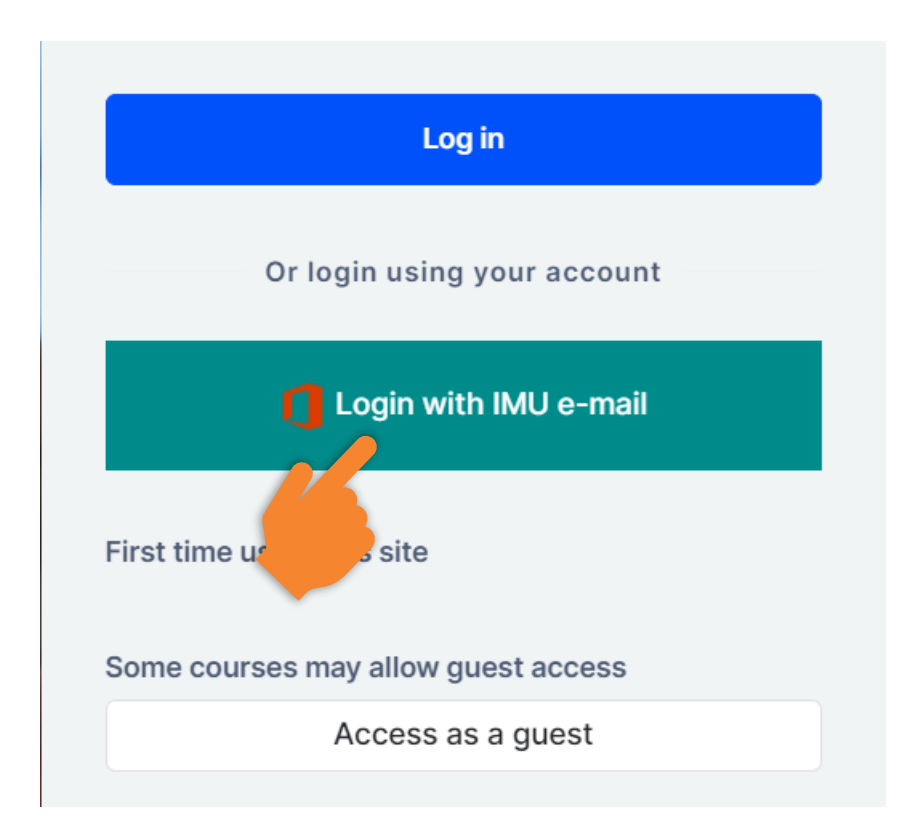

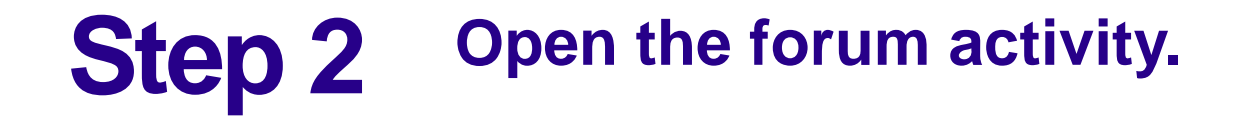

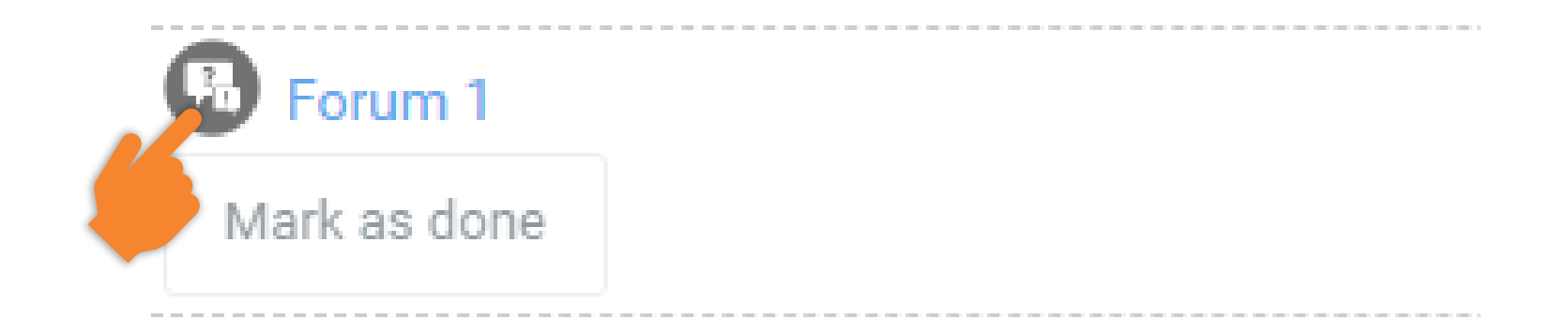

#### **Step 3** Click the "Add a new discussion topic" button.

#### Forum 1

Mark as done

Add a new discussion topic

There are no discussion topics yet in this forum)

**Previous Activity** 

#### **Step 4** Type in the "Subject" and "Message" of the discussion.

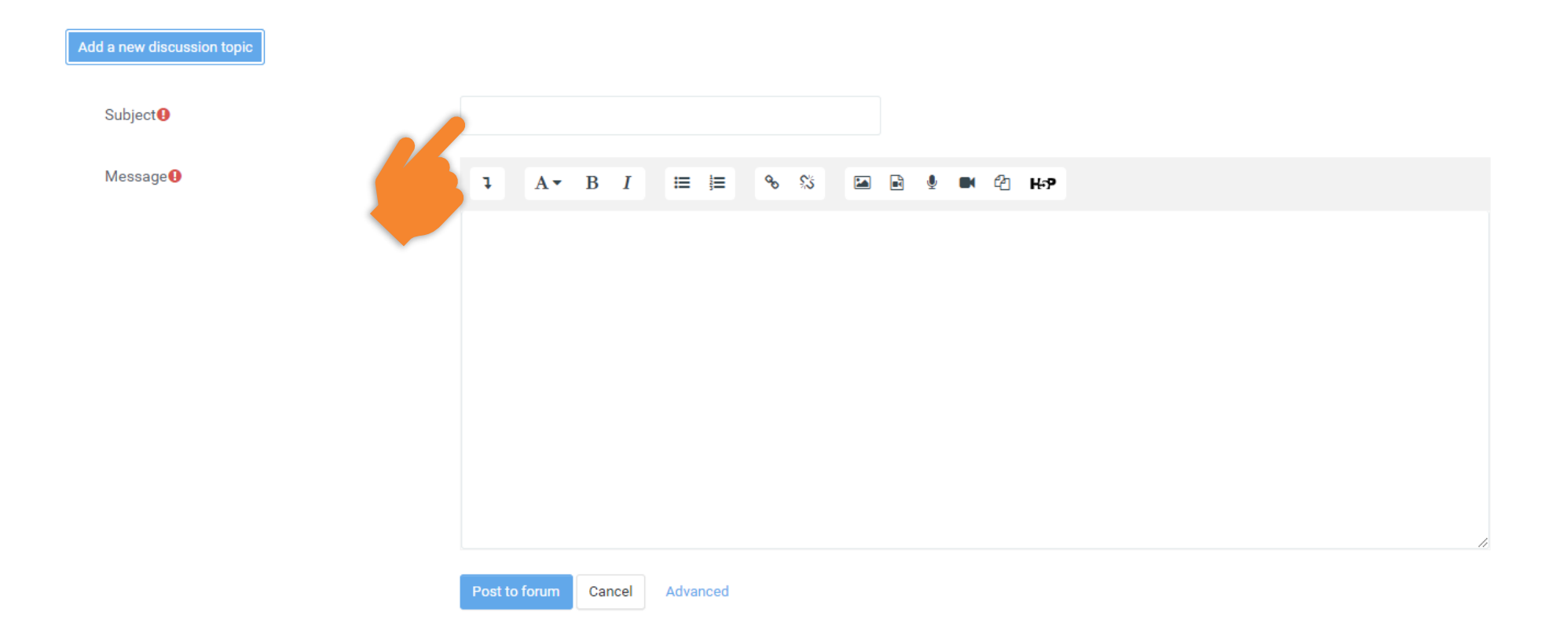

### **Step 5** Click the "Advanced" link to insert attachment file.

| Add a new discussion topic                                     |             |       |        |        |     |        |  |          |   |     |   |
|----------------------------------------------------------------|-------------|-------|--------|--------|-----|--------|--|----------|---|-----|---|
| Subject 🔒                                                      |             |       |        |        |     |        |  |          |   |     |   |
| Message 9                                                      | I A         | Ат В  | I      | ≔      |     | s \$\$ |  | <u> </u> | ත | H-? |   |
|                                                                |             |       |        |        |     |        |  |          |   |     |   |
|                                                                |             |       |        |        |     |        |  |          |   |     |   |
|                                                                |             |       |        |        |     |        |  |          |   |     |   |
|                                                                |             |       |        |        |     |        |  |          |   |     |   |
|                                                                |             |       |        |        |     |        |  |          |   |     |   |
|                                                                | Post to for | um Ca | ancel  | Advand | ced |        |  |          |   |     | 2 |
| There are required fields in this form marked $oldsymbol{0}$ . |             |       | $\rho$ | <      |     |        |  |          |   |     |   |
| (There are no discussion topics yet in this forum)             |             |       |        |        |     |        |  |          |   |     |   |

#### **Step 6** Finally, click the "Post to forum" button.

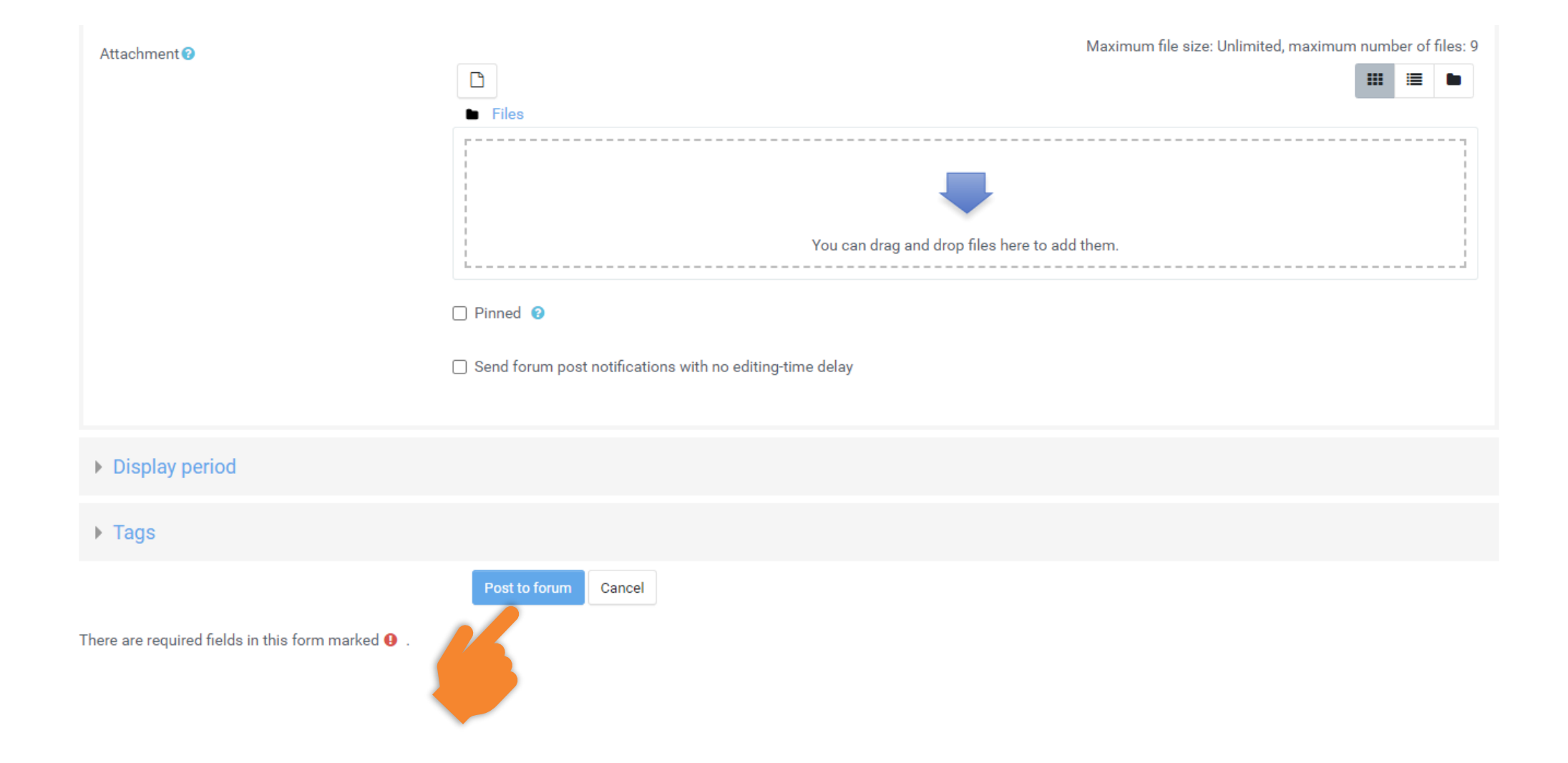

### **Step 7** The topic will be appeared in here. Click on it to preview the message you have sent.

#### Forum 1

| Mark as done               |         |                                    |                                    |         |           |        |
|----------------------------|---------|------------------------------------|------------------------------------|---------|-----------|--------|
| Add a new discussion topic |         |                                    |                                    |         |           |        |
| Discussion                 |         | Started by                         | Last post ↓                        | Replies | Subscribe |        |
|                            |         | Arnold Bin Hajihil [<br>6 Apr 2022 | Arnold Bin Hajihil [<br>6 Apr 2022 | 0       |           | I      |
| s Activity                 | Jump to | \$                                 |                                    |         | Next Ac   | tivity |

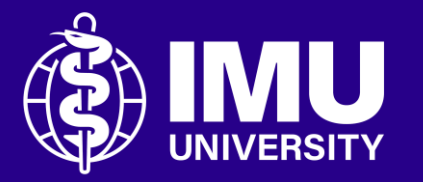

## Need assistance or drop your feedback at;

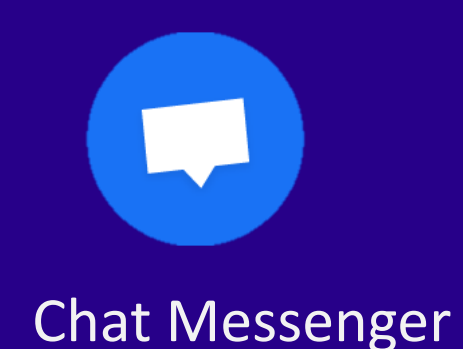

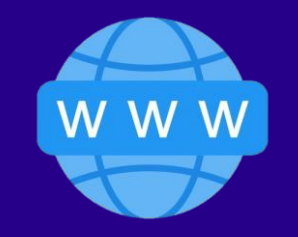

eTicketing System https://elearnzone.imu.edu.my/eticketing/open.php

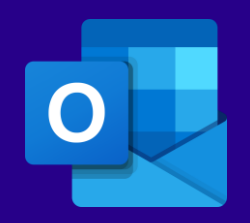

eMail elearningsupport@imu.edu.my

Inspire . Empower . Elevate

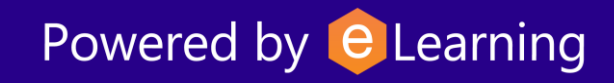